## Fiche technique Excel : ajouter une courbe tendance

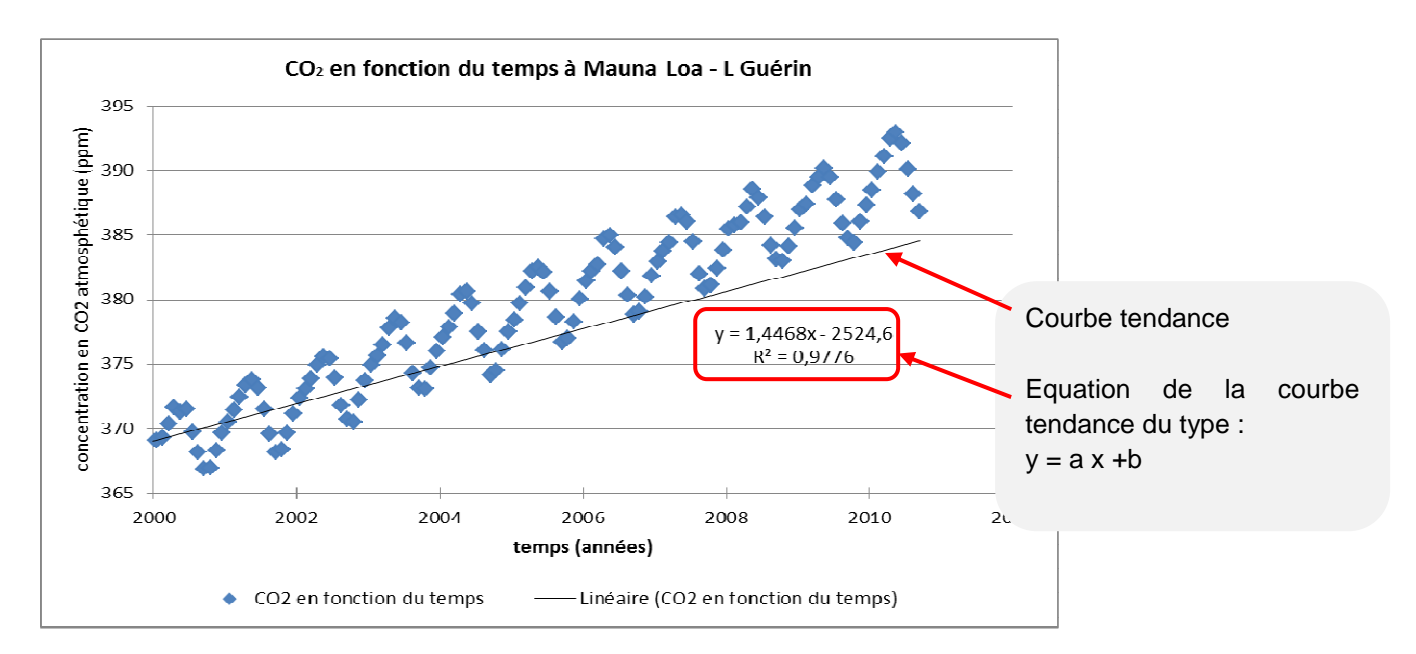

1. Faire apparaître sur un graphique de points expérimentaux l'équation de **la droite passant le mieux** au travers du nuage de points. Elle s'appelle courbe tendance dans Excel. Elle est du type : y = a x + b avec a, coefficient directeur et b, ordonnées à l'origine.

2. Faire apparaître la valeur du coefficient directeur (a) et de l'ordonnée à l'origine (b) dans des cellules.

## Etape 1 : faire apparaître la courbe tendance sur le graphique.

Faire un clic droit sur la courbe, le menu contextuel ci-dessous s'affiche. Cliquer sur l'option « ajouter une courbe de tendance ».

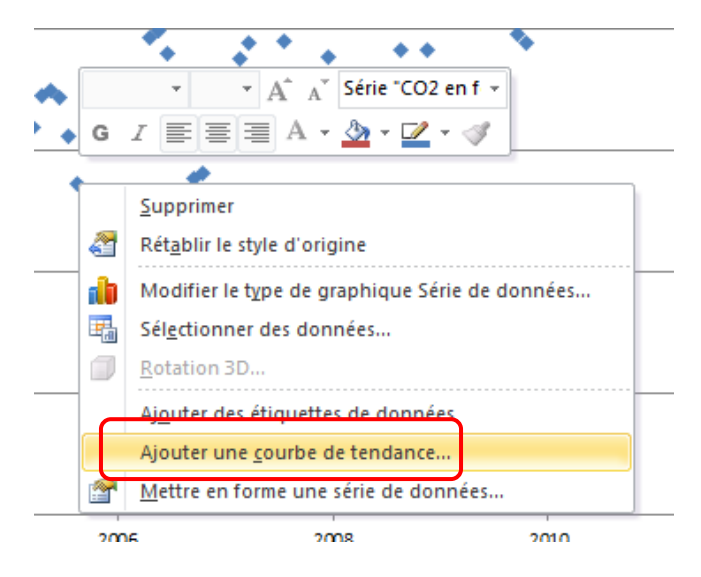

| Options de courbe de tendance<br>Couleur du trait | Options de courbe de tendance<br>Type de régression/de courbe de tendance           |                                               |
|---------------------------------------------------|-------------------------------------------------------------------------------------|-----------------------------------------------|
| Style de trait                                    | 🕖 💿 Exponentielle                                                                   |                                               |
| Ombre                                             |                                                                                     | Choisir l'option régression                   |
| Édat et contours adoucis                          |                                                                                     | « Linéaire » quand les points so              |
|                                                   | Dogarithmique                                                                       | alignés.                                      |
|                                                   | 😥 🕑 Polynomiale 🛛 Ordre : 🛛 2                                                       | 1                                             |
|                                                   |                                                                                     | •                                             |
|                                                   |                                                                                     | 0                                             |
|                                                   | 🧭 🔘 Moyenne mobile Période : 2                                                      | La rubrique « prévision » perm                |
|                                                   | Nom de la courbe de tendance                                                        | de faire des projections dans                 |
|                                                   | <u>A</u> utomatique : Linéaire (CO2 en fonction du temps)                           | futur.                                        |
|                                                   | © Personnalisé :                                                                    |                                               |
|                                                   | Prévision                                                                           | Permet d'afficher l'équation sur              |
|                                                   | Trans <u>f</u> érer : 0,0 périodes                                                  | graphique.                                    |
|                                                   | Reculer : 0,0 périodes                                                              |                                               |
|                                                   | Définir l'interception = 0,0                                                        | Permet d'afficher le coefficie                |
|                                                   | Afficher l'équation sur le graphique                                                | R <sup>2</sup> : plus les points sont alignés |
|                                                   | Afficher le <u>c</u> oefficient de détermination (R <sup>2</sup> ) sur le graphique | plus la valeur se rapproche de                |

## Etape 2 : faire apparaître la valeur de la pente (a) dans une cellule [ou la valeur de l'ordonnées à l'origine (b) ].

Dans la cellule choisie pour faire figurer la valeur de la pente, taper « = », « insertion », « fonction ». Puis dans la nouvelle fenêtre rechercher la fonction « pente » ou « ordonnées à l'origine ».

|                                                              |                   |    | - |  |  |
|--------------------------------------------------------------|-------------------|----|---|--|--|
| Recherchez une fonction :                                    |                   |    |   |  |  |
| pente                                                        | QK                |    |   |  |  |
| Ou sélectionnez une catégorie :                              | Recommandé        | •  |   |  |  |
| Selectionnez une fonction :                                  |                   |    |   |  |  |
| DROITEREG<br>ORDONNEE,ORIGINE<br>TRANSPOSE                   |                   |    |   |  |  |
| PENTE(y_connus;x_connus)<br>Renvoie la pente d'une droite de | régression linéai | e. | * |  |  |
|                                                              | 7                 |    |   |  |  |
|                                                              |                   |    | - |  |  |

| Y_connus | D2:D632                 |                     | {315,71;317,45;317,5;0;315,8       |  |
|----------|-------------------------|---------------------|------------------------------------|--|
| X_connus | C2:C632 🔸               | EK                  | =   {1958,208;0;1958,375;1958,4    |  |
|          | nombres, de<br>nombres. | es noms, des matric | ces, ou des références qui contien |  |
|          |                         |                     |                                    |  |

Dans la rubrique « Y », sélectionner avec la souris toutes les valeurs de Y utiles.

Dans la rubrique « X », sélectionner avec la souris toutes les valeurs de X utiles.